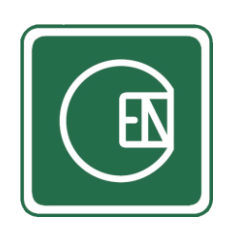

# คู่มือ - วิธีการใช้งาน เมนูแจ้งขออนุมัติถ่ายทำนอกสถานที่

(CIS - CHANNAKORN ENGINEERING INTERNAL SYSTEM)

| เรื่อง ห                                                        | เน้า |
|-----------------------------------------------------------------|------|
| การใช้งานเบื้องต้น                                              |      |
| <ol> <li>การใช้งาน เมนูแจ้งขออนุมัติถ่ายทำนอกสถานที่</li> </ol> | 7    |
| 1.1 ขั้นตอนการทำงาน                                             | 7    |
| 1.2 การดูตารางการถ่ายทำ                                         | 8    |
| 1.3 การแจ้งขออนุมัติ                                            | 10   |
| 1.4 การอนุมัติ                                                  | 12   |
| 1.5 การดู                                                       | 13   |
| 1.6 การ Print PDF                                               | 14   |
| 1.7 การแก้ไข                                                    | 15   |
| 1.8 การยกเลิก                                                   | 16   |

## การใช้งานเบื้องต้น

- 1. เข้าสู่เว็บหลักที่ลิ้งก์ <u>https://channakorn.co.th/2018/</u>
- 2. จากนั้นคลิ๊กที่ "Staff Login" ตามตัวอย่างภาพด้านล่าง

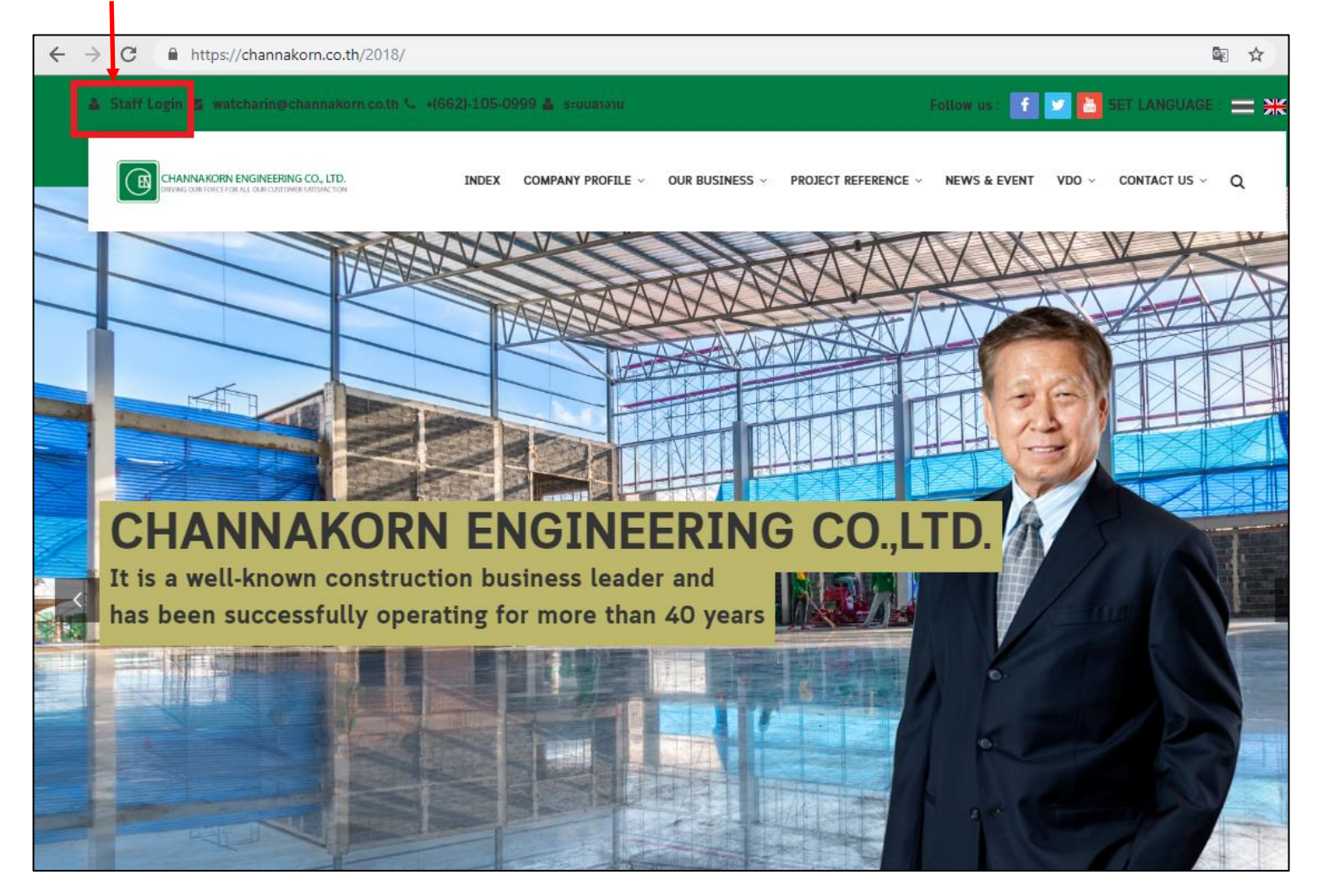

o- 🕼 🏠 4 EŊ ยินดีต้อนรับเข้าสู่ระบบ CIS ลงชื่อเข้าใช้บัญชีของคุณ Username 4 Password Password ลืมรหัสผ่าน? หากไม่มี Username และ Passwo \*\* อ่านประกาศ 2019 © CIS - CHANNAKORN ENGINEERING CO., LTD.

#### \*\*หมายเหตุ\*\*

- กรณีไม่มี Username และ Password ให้คลิ๊กที่-

3. เมื่อคลิ๊กเข้ามาแล้วระบบจะแสดงแบบฟอร์มให้ Login ตามตัวอย่างภาพด้านล่าง จากนั้นกรอก Username และ Password และกดปุ่ม "เข้าสู่ระบบ"

 จากนั้นระบบจะแสดงแบบฟอร์ม ให้กรอกข้อมูลเพื่อแจ้งขอบัญชีผู้ใช้งาน ตามตัวอย่างภาพด้านล่าง เมื่อกรอกข้อมูลเสร็จให้กดปุ่ม "บันทึก" หลังจากนั้นจะ มีเจ้าหน้าตรวจสอบข้อมูลและจะส่ง Username และ Password ให้ทาง E-mail ที่ท่านกรอก

| ยินดีต้อนรับเข้าสู่ระบบ CIS                                                                                                    |
|----------------------------------------------------------------------------------------------------|
| ไม่มี Username และ<br>Password<br>กรอกข้อมูลเพื่อแจ้งเจ้าหน้าที่<br>ชื่อผู้แจ้ง<br>A ชื่อ - นามสกุล<br>สาขา                                                                             |
| <ul> <li>กรุณาเลือกสาขา -</li> <li>หนา</li> <li>กรุณาเลือกแผนก -</li> <li>ดำแหน่งงาน</li> <li>สำแหน่งงาน</li> </ul>                                                                     |
| เบอร์โทร<br>เบอร์โทร<br>กรอกอีเมลล์เพื่อรับบัญชีผู้ใช้งาน<br>≥ example@mail.com                                                                                                    |
| สันไม่ใช่โปรแกรมอัดโนมัดี<br>ระบอสวายเพละ รับการสะ<br>กลับ       reCAPTCHA<br>ระบอสวายเพละ รับการสะ         กลับ       แจ้งข้อมูล         2019 O CIS - CHANNAKORN ENGINEERING CO., LTD. |

## 5. เมื่อ Login เข้าสู่ระบบเรียบร้อยแล้ว จะพบกับหน้าแรก เลือกเมนู ตามภาพด้านล่าง

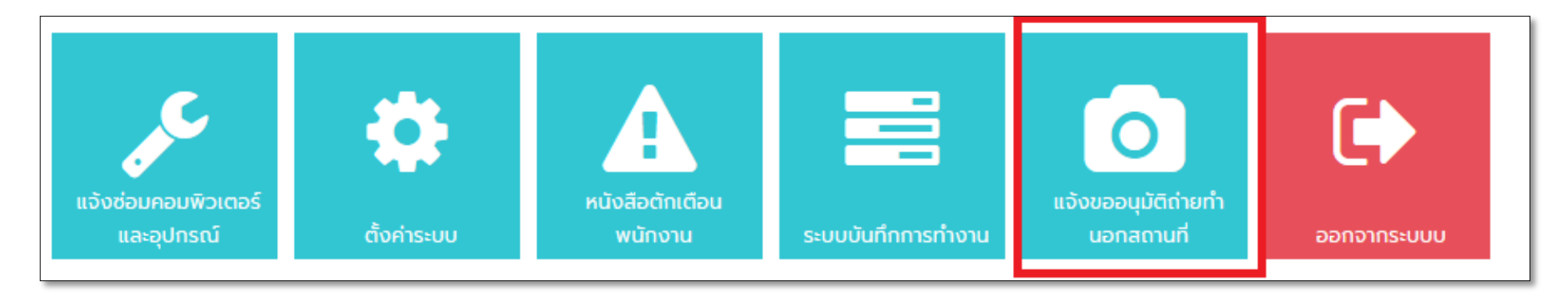

**รูปภาพ** แสดงการเลือกเมนู

## 1. การใช้งาน เมนูแจ้งขออนุมัติถ่ายทำนอกสถานที่

## 1.1 ขั้นตอนการทำงาน

- ผู้ใช้งานแจ้งขออนุมัติถ่ายทำนอกสถานที่ในระบบ (หากบุคคลที่ถ่ายทำมีตารางงานแล้ว ระบบจะไม่สามารถบันทึกข้อมูลได้)
- 2. ระบบแจ้งข้อมูลผ่าน Line กลุ่ม IT Multimedia
- เมื่อบันทึกข้อมูลเรียบร้อยแล้ว หน้าปฏิทินการถ่ายทำนอกสถานที่ จะแสดงข้อมูลที่แจ้ง และสถานะเป็น "รออนุมัติ"
- ผู้มีสิทธิ์อนุมัติถ่ายทำนอกสถานที่ เข้ามาอนุมติในระบบ จากนั้นระบบจะแจ้งผลการอนุมัติ ไปยังผู้แจ้งผ่านทางอีเมลล์ (กรณีที่ผู้แจ้งกรอกอีเมลล์)

## หากอนุมัติ

- หน้าปฏิทินการถ่ายทำนอกสถานที่ จะแสดงข้อมูลที่แจ้ง และจะลบสถานะ "รอ
   อนุมัติ" ออก
- b. ระบบจะนำข้อมูลที่ผู้ใช้งานแจ้งมา ไปบันทึกใน "ระบบงานบันทึกการทำงาน" ของบุคคลที่มีรายชื่อถ่ายทำ
- c. ระบบจะแจ้งข้อมูลการถ่ายทำผ่าน Line กลุ่ม IT Multimedia

## หากไม่อนุมติ

a. หน้าปฏิทินการถ่ายทำนอกสถานที่ จะไม่แสดงข้อมูลที่แจ้ง

### 1.2 การดูตารางการถ่ายทำ

เลือกเมนู ตามภาพด้านล่าง

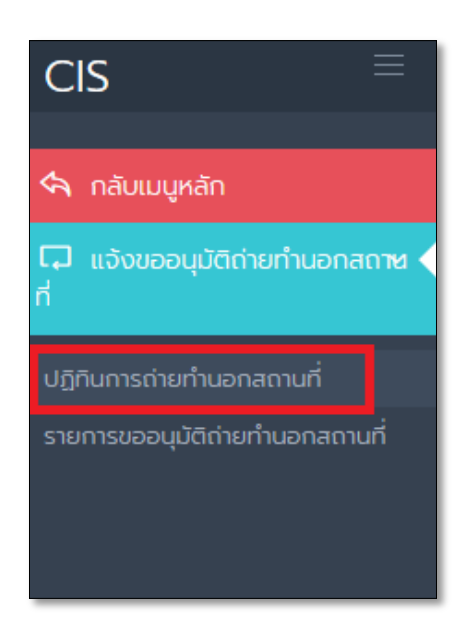

ระบบจะแสดงหน้า "ปฏิทินการถ่ายทำนอกสถานที่" หากต้องการดูลายละเอียดให้คลิ๊กที่ปุ่ม

ตามภาพด้านล่าง

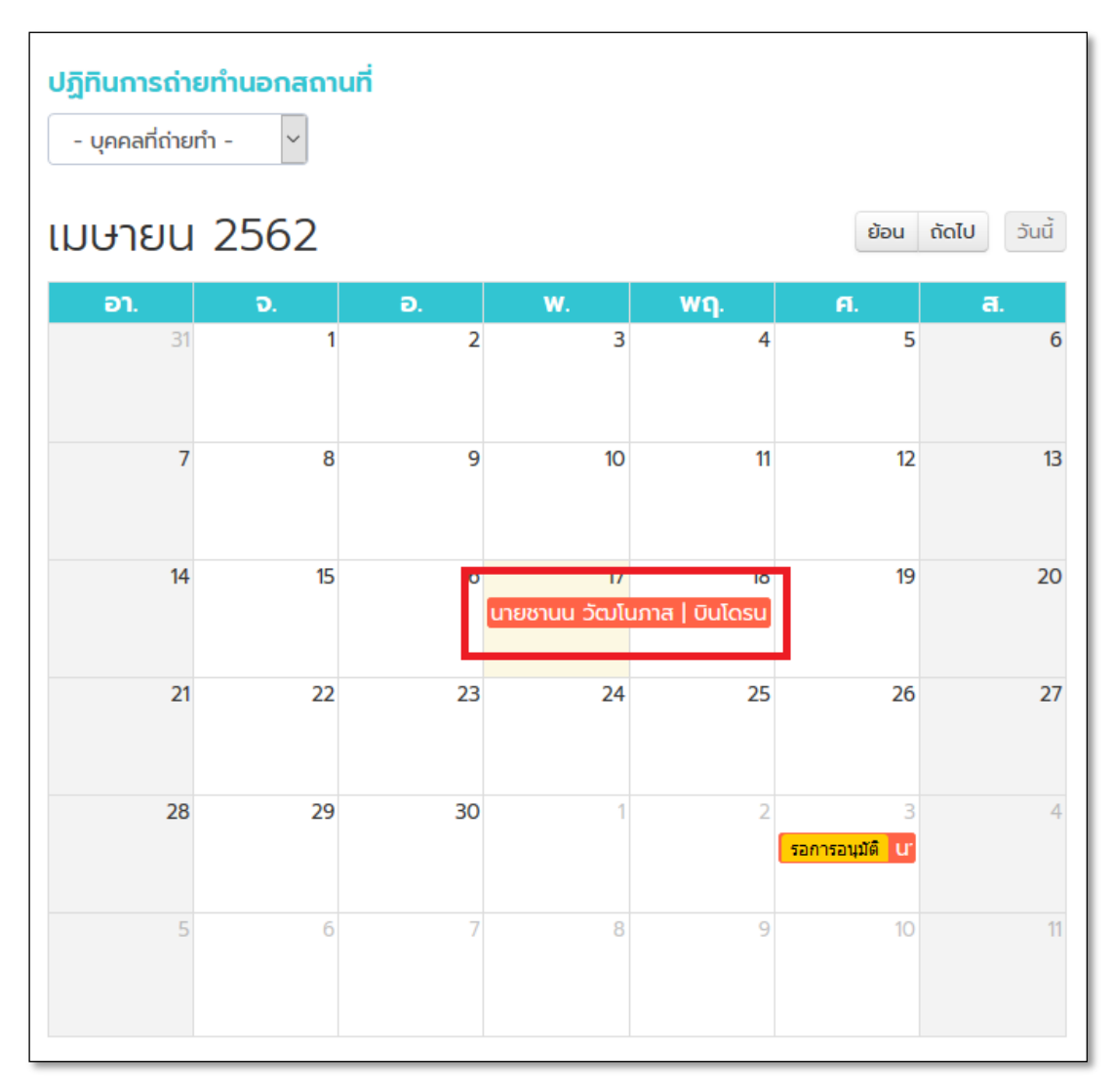

## จากนั้นระบบจะแสดงรายละเอียด ตามตัวอย่างภาพด้านล่าง

| > ส่วนที่แจ้ง             |                         |
|---------------------------|-------------------------|
| เลขที่ :                  | 01-042562               |
| สถานะ :                   | ดำเนินการเสร็จสิ้น      |
| ຜູ້ແວ້ง :                 | เพชรรัตน์ เขียวรอดไพร   |
| ผลการอนุมัติ :            | 01-042562               |
| วันที่แจ้ง :              | 17 เมษายน 2562 10:12:18 |
| > รายละเอียดการแจ้        | ο<br>Ο                  |
| วันที่เริ่มต้นการถ่ายทำ : | 17 เมษายน 2562          |
| วันที่สิ้นสุดการถ่ายทำ :  | 18 เมษายน 2562          |
| สถานที่ถ่ายทำ :           | สาขา 2                  |
| บุคคลที่ถ่ายทำ :          | นายชานน วัฒโนภาส        |
| หัวข้อการถ่ายทำ :         | บินโดรน                 |
| รายละเอียดการถ่ายทำ :     | 555                     |
|                           |                         |
|                           | ยกเลิก                  |

## 1.3 การแจ้งขออนุมัติ

เลือกเมนู ตามภาพด้านล่าง

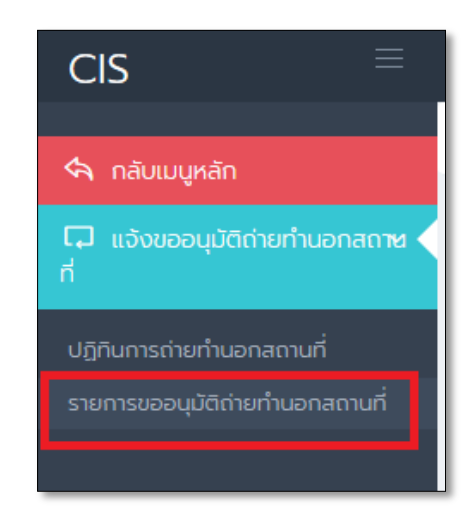

ระบบจะแสดงหน้า "รายการแจ้งขออนุมัติถ่ายทำนอกสถานที่" จากนั้นคลิ๊กที่ปุ่ม "แจ้งขออนุมัติ" ตามภาพด้านล่าง

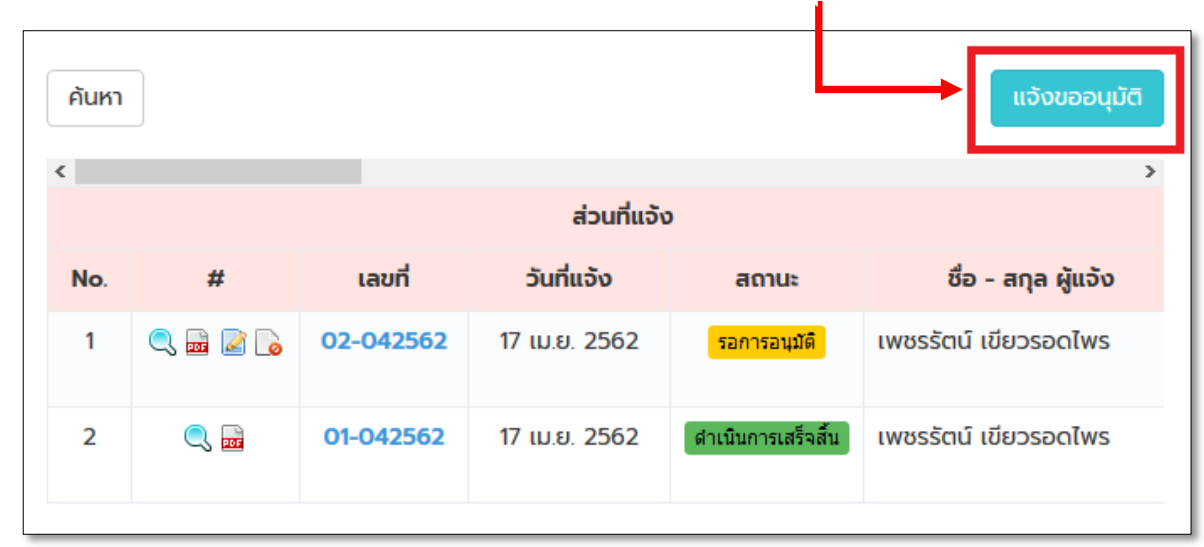

## ระบบจะแสดงแบบฟอร์มให้กรอกข้อมูล จากนั้นกดปุ่ม "บันทึก" ตามภาพด้านล่าง

| รายการแจ้งขออนุมัติถ่ายทำน<br>กลับ                                                                                                    | อกสถานที่                         |                  |
|----------------------------------------------------------------------------------------------------|-----------------------------------|------------------|
|                                                                                                    | 4                                 |                  |
| แจ้งขออนุมัติถ่ายทำนอกสถ                                                                                                    | านที                              |                  |
| <u>ນ້ອບຈະພື້</u> ້ອວ                                                                                                    |                                   |                  |
| ง ดอทู่ฯพู่แจง                                                                                                    |                                   |                  |
| ชื่อ - สกุล                                                                                                    |                                   |                  |
| Administrator                                                                                                    |                                   |                  |
| สาขา                                                                                                    |                                   | ประจำไชต์งาน *   |
| สำนักงานใหญ่                                                                                                    |                                   | - ประจำไซต์งาน - |
| ายการแจ้งขออนุมัติถ่ายท่านอกสถานที่<br>าสมั<br>แจ้งขออนุมัติถ่ายท่านอกสถานที่<br>> ข้อมูลผู้แจ้ง<br>ธื่อ - ลกุล<br>Administrator<br>สามา ประจำไซต์งาน •<br>ส่านักงานใหญ่ - ประจำไซต์งาน •<br>ส่านักงานใหญ่ - ประจำไซต์งาน •<br>เมนก เขอร์ดิสต่อ •<br>เมนก เขอร์ดิสต่อ •<br>เมนก เขอร์ดิสต่อ •<br>เมนก เขอร์ดิสต่อ •<br>เมนก เขอร์ดิสต่อ •<br>เมนก เขอร์ดิสต่อ •<br>เมนก เขอร์ดิสต่อ •<br>เมนก เขอร์ดิสต่อ •<br>เมนก เขอร์ดิสต่อ •<br>เมนก เขอร์ดิสต่อ •<br>เมนก เขอร์ดิสต่อ •<br>รรยละเอียดการแจ้ง •<br>รรยละเอียดการแจ้ง •<br>เขอรานน วิณโนกาล<br>เลื่อ •<br>เขอรานน วิณโนกาล<br>เลื่อ •<br>เขอรานน วิณโนกาล<br>เขอรานน วิณโนกาล |                                   |                  |
| แผนก เทคโนโลยีสารสนเทศ                                                                                                    |                                   | 08999999999      |
| อีเมลล์ที่ต้องการแจ้งเมื่ออนุมัติการถ่                                                                                                    | ายทำ *หากไม่ต้องการให้แจ้งผล ไม่ต | ว้องกรอก         |
| pescharat.k@hotmail.com                                                                                                    |                                   |                  |
|                                                                                                    |                                   |                  |
| > รายละเอียดการแจ้ง                                                                                                    | 0                                 |                  |
| วันที่เริ่มต้นการถ่ายทำ *                                                                                                    | วันที่สิ้นสุดการถ่ายทำ *          | บุคคลที่ถ่ายทำ * |
| 17 เมษายน 2562                                                                                                    | 17 เมษายน 2562                    | นายนพดล คงคาสัย  |
| สดานที่ด่ายทำ *                                                                                                    |                                   | นายชานน วฒนภาส → |
| ex. ไซต์งานลาดหลุมแก้ว, สาย                                                                                                    | 2רע                               |                  |
| หัวข้อการถ่ายทำ *                                                                                                    |                                   |                  |
| ex. บินโดรน                                                                                                    |                                   |                  |
| รายละเอียดการถ่ายทำ *                                                                                                    |                                   |                  |
| ex. บินโดรนเก็บภาพทางไซต์เ                                                                                                    | nu TopBest                        |                  |
|                                                                                                    |                                   |                  |
|                                                                                                    |                                   |                  |
|                                                                                                    |                                   | .i.,             |
|                                                                                                    |                                   |                  |
| บันทึก กลับ                                                                                                    |                                   |                  |
|                                                                                                    |                                   |                  |
|                                                                                                    |                                   |                  |

หลังจากบันทึกข้อมูลระบบจะเปลี่ยนสถานะเป็น <mark>รอการอนมัติ</mark>

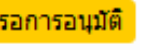

#### การอนุมัติ 1.4

หน้า "รายการแจ้งขออนุมัติถ่ายทำนอกสถานที่" จากนั้นคลิ๊กที่ปุ่ม ตามภาพด้านล่าง

| <   |   |           |               |                    |                       | > |
|-----|---|-----------|---------------|--------------------|-----------------------|---|
|     |   |           | ส่วนที่แจ้ง   | )                  |                       |   |
| No. | # | เลขที่    | วันที่แจ้ง    | สถานะ              | ชื่อ - สกุล ผู้แจ้ง   |   |
| 1   | < | 02-042562 | 17 เม.ย. 2562 | รอการอนุมัติ       | เพชรรัตน์ เขียวรอดไพร |   |
| 2   | ) | 01-042562 | 17 เม.ย. 2562 | ดำเนินการเสร็จสิ้น | เพชรรัตน์ เขียวรอดไพร |   |
|     |   |           |               |                    |                       |   |

ระบบจะแสดงแบบฟอร์มให้ทำรายการ จากนั้นกดปุ่ม "บันทึก" ตามภาพด้านล่าง

| > ส่วนของผู้อนุมัติ          |
|------------------------------|
| ผลการอนุมัติ *               |
| <b>เหตุผล</b><br>กรอก เหตุผล |
|                              |
|                              |
|                              |
| บันทึก กลับ                  |

\*\*หมายเหตุ หากไม่อนุมัติกรุณากรอกเหตุผล

หลังจากบันทึกข้อมูลระบบจะเปลี่ยนสถานะเป็น <sup>(สาเนินการเสร็จสั้น)</sup>

## 1.5 การดู

หน้า "รายการแจ้งขออนุมัติถ่ายทำนอกสถานที่" จากนั้นคลิ๊กที่ปุ่ม ตามภาพด้านล่าง

| ¢   |   |           |               |                    |                       |  |
|-----|---|-----------|---------------|--------------------|-----------------------|--|
|     |   |           | ส่วนที่แจ้ง   | 0                  |                       |  |
| No. | # | เลขที่    | วันที่แจ้ง    | สถานะ              | ชื่อ - สกุล ผู้แจ้ง   |  |
| 1   |   | 02-042562 | 17 เม.ย. 2562 | รอการอนุมัติ       | เพชรรัตน์ เขียวรอดไพร |  |
| 2   | ) | 01-042562 | 17 เม.ย. 2562 | ดำเนินการเสร็จสิ้น | เพชรรัตน์ เขียวรอดไพร |  |

## ระบบจะแสดงรายละเอียด

| <b>รายการ</b><br>กลับ | แจ้งขออนุมัติถ่ายทำนอกสถานที่                                                                                                    |                                                                         |   |
|-----------------------|----------------------------------------------------------------------------------------------------|-------------------------------------------------------------------------|---|
| g - ui                | วังขออนุมัติถ่ายทำนอกสถานที่                                                                                                    |                                                                         |   |
|                       | CHANNAKORN ENGINEERING CO., LTD.<br>บริษัท ขาญนครวิหวกรรม จำกัด<br>50/1 หมู่ 20 ขอยงามวงศ์วาน57 ถนนงามวงศ์วา<br>ใบแจ้งขออนุมัติถ่ายที่<br>เลซที่ : 02-042562<br>วันที่แจ้ง : 17 เม.ย. 2562<br>สถานะ : รอการอนุมัติ<br>- ข้อมูลผู้แจ้ง | – + ชุมอัตโนมัตี ÷<br>น แขวงลาดยาว เขตจตุจักร กทม 10900<br>่านอกสถานที่ |   |
| กลับ                  | ชื่อ - สกุล<br>เพษรรัตน์ เชียวรอคโพร<br>สาขา<br>สำนักงานใหญ่<br>แผนก<br>แตก กระกโรเโอซีสารรถและ                                                                                                    | ประจำไขต์งาน<br>สำนักงายใหญ่<br>เบอร์ติดต่อ<br>กรวรกรรรรรร              | ¥ |

### 1.6 การ Print PDF

หน้า "รายการแจ้งขออนุมัติถ่ายทำนอกสถานที่" จากนั้นคลิ๊กที่ปุ่ม ตามภาพด้านล่าง ระบบ ดาวน์โหลดไฟล์ pdf

| c   |   |           | ส่วนที่แจ้ง   | <b>,</b>           |                       |
|-----|---|-----------|---------------|--------------------|-----------------------|
| No. | # | เลขที่    | วันที่แจ้ง    | สถานะ              | ชื่อ - สกุล ผู้แจ้ง   |
| 1   |   | 02-042562 | 17 เม.ย. 2562 | รอการอนุมัติ       | เพชรรัตน์ เขียวรอดไพร |
| 2   | ) | 01-042562 | 17 เม.ย. 2562 | ดำเนินการเสร็จสิ้น | เพชรรัตน์ เขียวรอดไพร |

## 1.7 การแก้ไข

หน้า "รายการแจ้งขออนุมัติถ่ายทำนอกสถานที่" จากนั้นคลิ๊กที่ปุ่ม ตามภาพด้านล่าง

| <   |   |           |               |                    |                       | ) |
|-----|---|-----------|---------------|--------------------|-----------------------|---|
|     |   |           | ส่วนที่แจ้ง   | <b>b</b>           |                       |   |
| No. | # | เลขที่    | วันที่แจ้ง    | สถานะ              | ชื่อ - สกุล ผู้แจ้ง   |   |
| 1   |   | 02-042562 | 17 เม.ย. 2562 | รอการอนุมัติ       | เพชรรัตน์ เขียวรอดไพร |   |
| 2   | ) | 01-042562 | 17 เม.ย. 2562 | ดำเนินการเสร็จสิ้น | เพชรรัตน์ เขียวรอดไพร |   |

ระบบจะแสดงแบบฟอร์มให้กรอกข้อมูล จากนั้นกดปุ่ม "บันทึก" ตามภาพด้านล่าง

| รายการแจ้งขออนุมัติถ่ายทำนอกสถานที่<br>กลับ                                              |                                  |
|------------------------------------------------------------------------------------------|----------------------------------|
| แก้ไข - แจ้งขออนุมัติถ่ายทำนอกสถานที่                                                    |                                  |
| เลขที่ : <b>02-042562</b><br>วันที่ : 17 เม.ย. 2562<br>สถานะ : <mark>รอการอนุมัติ</mark> |                                  |
| > ข้อมูลผู้แจ้ง                                                                          |                                  |
| ชื่อ - สกุล                                                                              |                                  |
| เพชรรัตน์ เขียวรอดไพร                                                                    |                                  |
| สาขา                                                                                     | ประจำไซต์งาน *                   |
| สำนักงานใหญ่                                                                             | สำนักงานใหญ่ 🔻                   |
| แผนก                                                                                     | เบอร์ติดต่อ *                    |
| แผนก เทคโนโลยีสารสนเทศ                                                                   | 0827088311                       |
| อีเมลล์ที่ต้องการแจ้งเมื่ออนุมัติการถ่ายทำ *หากไม่ต้องการให้แจ้งผล<br>(                  | ไม่ต้องกรอก                      |
| > รายละเอียดการแจ้ง                                                                      | บุคคลที่ถ่ายทำ *                 |
| 3 พฤษภาคม 2562 3 พฤษภาคม 2562                                                            | นายนพดล คงคาสัย นายชานน วัฒโนภาส |
| สถานที่ถ่ายทำ *                                                                          | $\leftrightarrow$                |
| dfsf                                                                                     |                                  |
| หัวข้อการถ่ายทำ *                                                                        |                                  |
| sdfdsf                                                                                   |                                  |
| รายละเอียดการถ่ายทำ *                                                                    |                                  |
| sdfdsfdfds                                                                               |                                  |
|                                                                                          |                                  |
|                                                                                          | 6                                |
| บันทึกกลับ                                                                               |                                  |

#### การยกเลิก 1.8

หน้า "รายการแจ้งขออนุมัติถ่ายทำนอกสถานที่" จากนั้นคลิ๊กที่ปุ่ม ตามภาพด้านล่าง

|     |     |           |               |                    |                       | 3 |
|-----|-----|-----------|---------------|--------------------|-----------------------|---|
|     |     |           | ส่วนที่แจ้ง   | )                  |                       |   |
| No. | #   | เลขที่    | วันที่แจ้ง    | สถานะ              | ชื่อ - สกุล ผู้แจ้ง   |   |
| 1   |     | 02-042562 | 17 เม.ย. 2562 | รอการอนุมัติ       | เพชรรัตน์ เขียวรอดไพร |   |
| 2   | ) 🔜 | 01-042562 | 17 เม.ย. 2562 | ดำเนินการเสร็จสิ้น | เพชรรัตน์ เขียวรอดไพร |   |

ระบบจะแสดงตามภาพด้านล่าง จากนั้นคลิ๊กที่ปุ่ม "ตกลง"

| คุณต้องการยกเลิกข้อมูลนี้ ใช่หรือไม่ |        |  |
|--------------------------------------|--------|--|
| ตกลง                                 | ยกเลิก |  |

ระบบจะแสดงแบบฟอร์มให้กรอกเหตุผล ตามภาพด้านล่าง จากนั้นคลิ๊กที่ปุ่ม "ตกลง"

| ากพลาทรณแาลแรงผู้พย ผาทาา เพศาชย เ                                                       | 1 1 |
|------------------------------------------------------------------------------------------|-----|
| กรุณากรอกเหตุผลที่ต้องการยกเลิก<br> <br>   ป้องกันไม่ให้หน้านี้สร้างกล่องโต้ตอบเพิ่มเติม |     |
| ตกลง ยกเลิก                                                                              |     |

หลังจากบันทึกข้อมูลระบบจะเปลี่ยนสถานะเป็น <sup>ยกเลิก</sup>

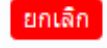

16